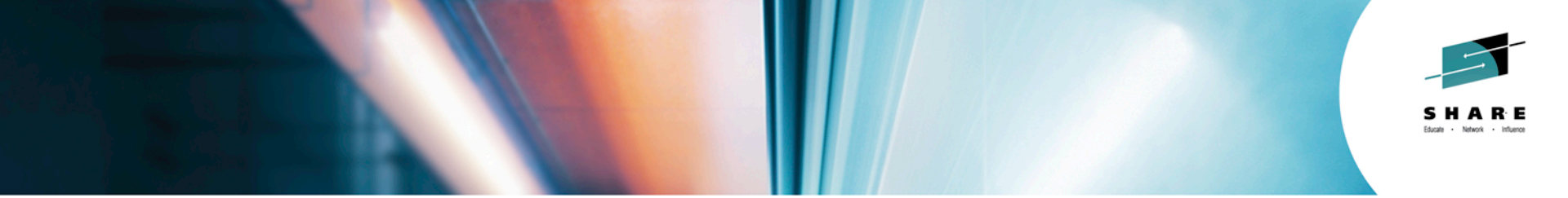

# Product Integration news: Tivoli Workload Scheduler (TWSz) and IBM Tivoli Output Manager (ITOM)

Steve Bice Rocket Software

August 2014

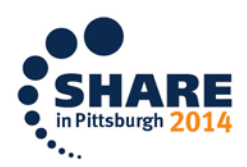

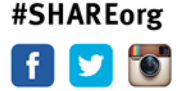

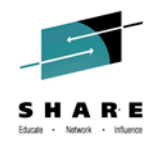

## TWSz v9.2 and ITOM v3.1 Integration

- With TWSz v9.2 and ITOM v3.1, customers have direct access to any job log for any input arrival.
- Jobs no longer need to be on the current plan in order to view them.
- This session focuses on the implementation and benefits of this new capability.

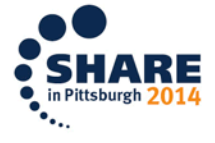

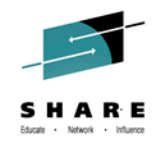

#### **The Elevator Pitch**

- In response to customer requests, TWSz version 9.2 provides direct integration with Tivoli's solution for job log archival and report management system: IBM Tivoli Output Manager for z/OS (ITOM).
- ITOM provides workload automation personnel with immediate access to job logs regardless of when or where the job ran and provides the ability to analyze historical information about job execution times and exceptions.
- Additionally, ITOM provides decision makers with direct access to production business reports via web browser, email, and hardcopy.
- ITOM is often selected to replace existing third party report management systems by companies who need to reduce software cost and the number of vendors that they have to deal with.
- Integration between TWSz and ITOM illustrates our commitment to improve the productivity of your IT organization.

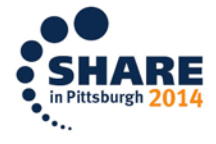

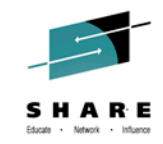

## **Three Key Messages**

- Save money
  - Every shop has a report management product
  - Replace ISV products with solutions from IBM
- Improve productivity
  - Provide direct access to production job logs
  - View job logs and reports through your web browser
- Increase automation reach
  - Automatic scanning for site-defined exceptions
  - Issue WTO messages; highlight text; update
     Archive Name or Condition Code

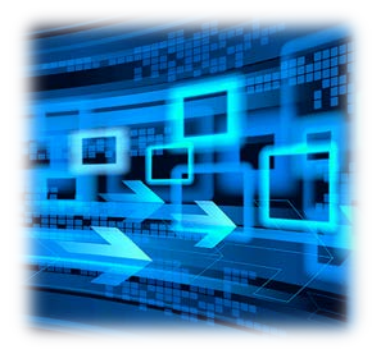

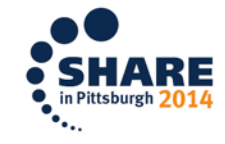

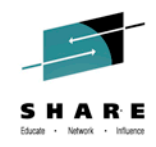

#### **Three Key Questions**

- How do you manage and access job logs today?
- What percent of your TWS jobs are zCentric?
- As it relates to job logs and job execution metrics, what other data would make your life easier and more productive?

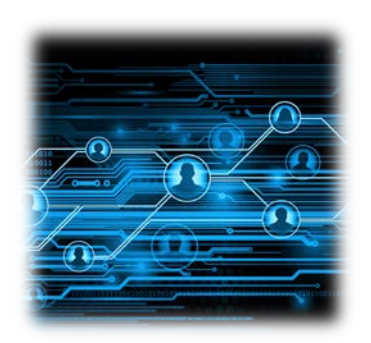

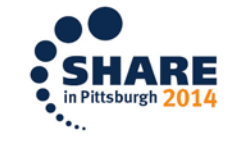

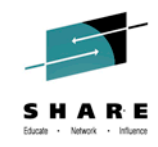

#### **Value Statements**

- Retain job logs for any length of time
- Access more than just JES data sets
- Record output from distributed jobs
- Online viewing via web browser of TSO/ISPF
- Compare and contrast historical run times and previous exceptions

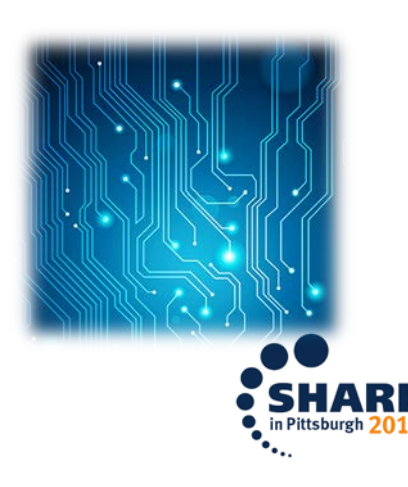

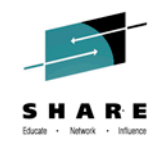

#### **Get the Complete Picture**

- TWS knows what will run
- TOM knows what did run
- TWS users go directly into TOM to view job logs
- TOM collects job logs and retains them as long as you like

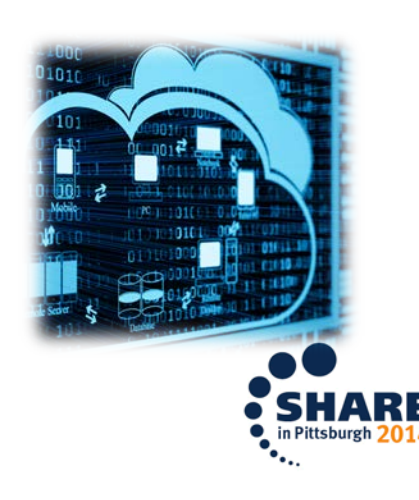

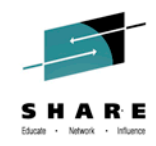

## **Opportunities for a Smaller Footprint**

- Operates with or without the data store
  - Simplifies configuration
  - Reduces house-keeping
- No need for multiple copies of job log DDs
- Output stored in SMS-managed data sets
  - Production data managed like all other production data
    - DFSMS\* management, storage, and data classes
    - Lifecycle management provided by DFSMShsm\*
    - Data access managed by RACF\*

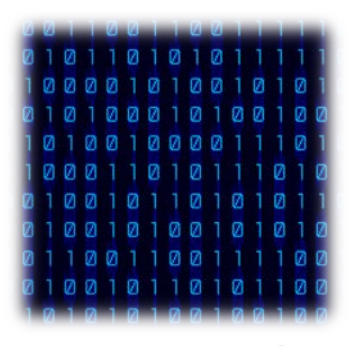

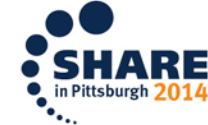

\* or plug-compatible offering

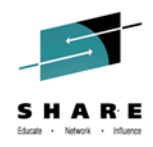

#### **Code Levels**

- This solution is based on the following product versions
  - Tivoli Workload Scheduler v9.2
  - Tivoli Output Manager v3.1
- Everything comes "out of the box" no additional software to acquire, install, and maintain

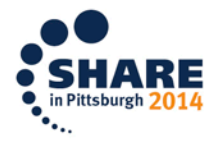

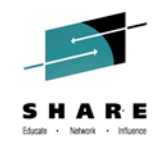

## **Tivoli Output Manager**

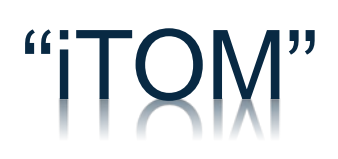

|     | 1000 100                                                                                                    |                                                                                                    | -    |   | -     |   |  |
|-----|----------------------------------------------------------------------------------------------------|----------------------------------------------------------------------------------------------------|------|---|-------|---|--|
|     | and the second                                                                                                    | <br>-                                                                                                    | 1000 |   |       | - |  |
|     | The second second                                                                                                    | <br>-                                                                                                    |      |   |       |   |  |
|     | 1.0                                                                                                    | <br>                                                                                                    |      |   |       |   |  |
| 100 |                                                                                                    | <br>-                                                                                                    |      |   |       |   |  |
|     | the second second                                                                                                    | <br>the state of the state of the s | 1.1  |   |       |   |  |
|     | 1.00 1001000                                                                                                    | <br>and the second                                                                                                    |      |   |       |   |  |
|     | 1.0.000                                                                                                    | <br>                                                                                                    |      | - |       |   |  |
|     | 1.00                                                                                                    | <br>-                                                                                                    |      | - |       |   |  |
|     | 1.00                                                                                                    | <br>-                                                                                                    |      | - |       |   |  |
|     | 1.0                                                                                                    | <br>- second                                                                                                    |      | - |       |   |  |
|     | 18                                                                                                    | <br>-                                                                                                    |      | - |       |   |  |
|     | 1 States                                                                                                    | <br>-                                                                                                    |      | - |       |   |  |
|     | 1. million of the local states of the local states of the local st | <br>-                                                                                                    |      | - |       |   |  |
|     | 1.0                                                                                                    | <br>-                                                                                                    |      | - | 1.000 |   |  |
|     | and the second                                                                                                    |                                                                                                    |      |   |       |   |  |

#### Visibility.

Answer business questions when, where, and how you need to.

- Mobile device online viewing
- View, download, and print through your web browser
- Email access report content as soon as it is available
- PDF, CSV, AFP, text

10

#### Control.

Leverage your existing z/OS investment.

- Reliable, scalable, and secure
- DB2 metadata repository
- SMS-managed report content
- HSM<sup>\*</sup>-managed data lifecycle
- RACF\*-based access control

#### Automation.

Automatically distribute reports to decision makers.

- Process report content from local
- or remote systems
- Notification and delivery via email
- Highlight content-specific

exceptions

Integration with corporate portal via RESTful web service

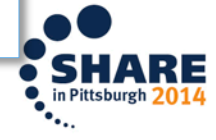

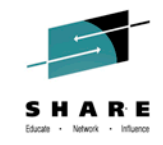

#### **ITOM Architecture**

11

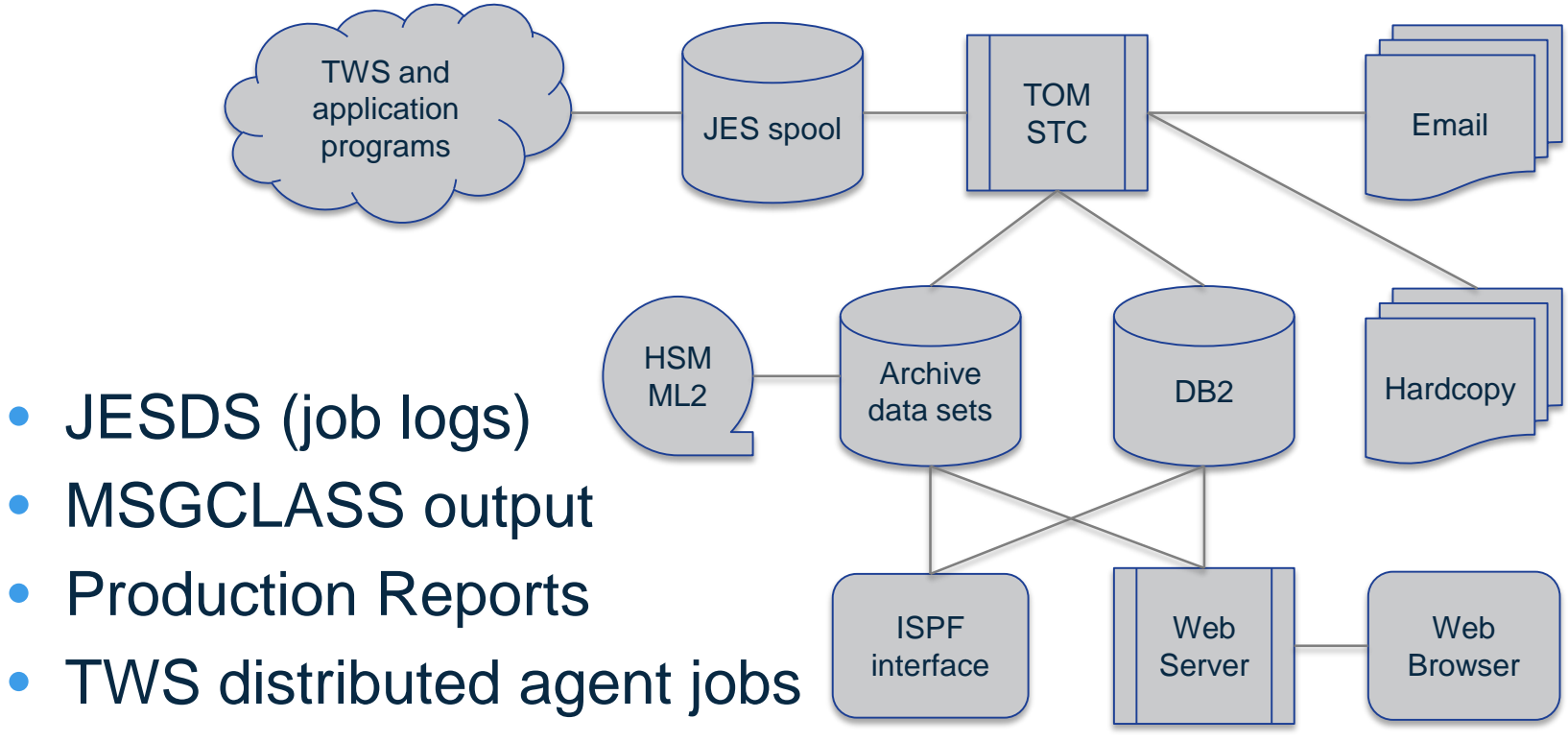

JES spool local or remote systems (MAS, NJE)

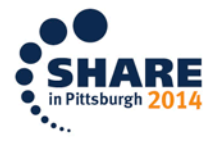

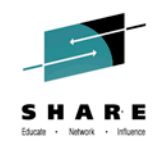

## **Terms Used**

- Archive name
  - A string of thirty-two characters used to assign a friendly name to sysout stored in ITOM
- Instance
  - A unique combination of TWS Application ID, Operation Number and Input Arrival
- Job logs

- The JES data sets (JESDS) and MSGCLASS output produced by a job
- Business Reports
  - Capture, archive, index, and distribute production reports.
     Online viewing through web browser or TSO/ISPF

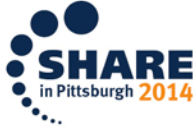

#### TWSz v9.2 "LJ" line command

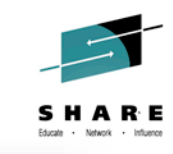

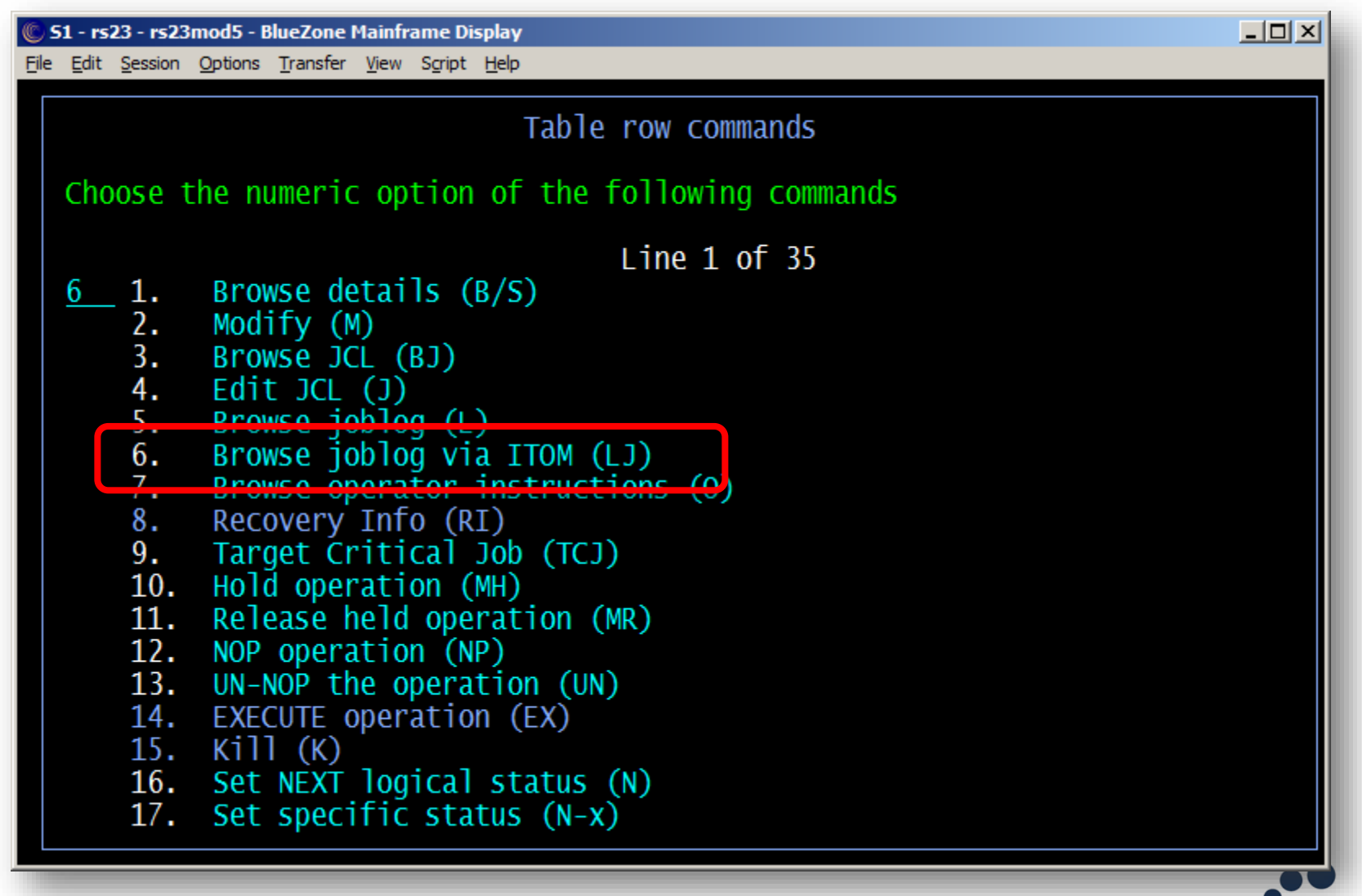

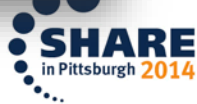

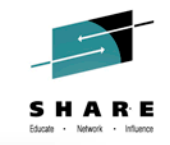

RE

#### "LJ" for a specific instance

| 🕲 S1 - rs23 - rs23mod5 - BlueZone Mainframe Display                                                                                                    |         |            |           |
|----------------------------------------------------------------------------------------------------|---------|------------|-----------|
| <u>File Edit Session Options Transfer View Script Help</u>                                                                                                    |         |            |           |
| <u>Action View H</u> elp                                                                                                    |         |            |           |
| ODEDATIONS IN THE CUDDENT DIAN                                                                                                    |         |            |           |
| Command>                                                                                                    | Scroll  | >          | CSR       |
|                                                                                                    | SCIOIT  | /          |           |
| View: Compact (EQQMOPRT) Row 1 of 8                                                                                                    |         |            | >>        |
| Row Application ID Operation Input Arrival Dep                                                                                                    | Cond    | Dep        | SXU       |
| cmd WS No. Jobname Date Time Suc Pr                                                                                                    | e Suc   | Pre        |           |
| DEVELOPMENT ITOM 120 TWSDV020 14/03/14 11.59 2 0                                                                                                    | 0       | 0          | CN        |
| DEVELOPMENT ITOM 122 TWSDV022 14/03/14 11.59 1 1                                                                                                    | 0       | 0          | CN        |
| DEVELOPMENT ITOM 123 TWSDV023 14/03/14 11.59 1 2                                                                                                    | 0       | 0          | CN        |
| LJ DEVELOPMENT 110M 12/ 1WSDV02/ 14/03/14 11.59 0 1                                                                                                    | 0       | 0          | CN        |
| = DEVELOPMENT I TOM 120 TWSDV020 14/03/14 10.14 2 0 DEVELOPMENT TTOM 122 TWSDV022 14/02/14 10 14 1 1                                                                                                    | 0       | 0          |           |
| $ = DEVELOPMENT = ITOM 122 TWSDV022 14/03/14 10.14 1 = 1 \\ DEVELOPMENT = TTOM 123 TWSDV023 14/03/14 10.14 1 = 2 \\ DEVELOPMENT = TTOM 123 TWSDV023 14/03/14 10.14 1 = 2 \\ DEVELOPMENT = TTOM 123 TWSDV023 14/03/14 10.14 1 = 2 \\ DEVELOPMENT = TTOM 123 TWSDV023 14/03/14 10.14 1 = 2 \\ DEVELOPMENT = TTOM 123 TWSDV023 14/03/14 10.14 1 = 2 \\ DEVELOPMENT = TTOM 123 TWSDV023 14/03/14 10.14 1 = 2 \\ DEVELOPMENT = TTOM 123 TWSDV023 14/03/14 10.14 1 = 2 \\ DEVELOPMENT = TTOM 123 TWSDV023 14/03/14 10.14 1 = 2 \\ DEVELOPMENT = TTOM 123 TWSDV023 14/03/14 10.14 1 = 2 \\ DEVELOPMENT = TTOM 123 TWSDV023 14/03/14 10.14 1 = 2 \\ DEVELOPMENT = TTOM 123 TWSDV033 14/03/14 10.14 1 = 2 \\ DEVELOPMENT = TTOM 123 TWSDV033 14/03/14 10.14 1 = 2 \\ DEVELOPMENT = TTOM 123 TWSDV033 14/03/14 10.14 1 = 2 \\ DEVELOPMENT = TTOM 123 TWSDV033 14/03/14 10.14 1 = 2 \\ DEVELOPMENT = TTOM 123 TWSDV033 14/03/14 10.14 1 = 2 \\ DEVELOPMENT = TTOM 123 TWSDV033 14/03/14 10.14 1 = 2 \\ DEVELOPMENT = TTOM 123 TWSDV033 14/03/14 10.14 1 = 2 \\ DEVELOPMENT = TTOM 123 TWSDV033 14/03/14 10.14 1 = 2 \\ DEVELOPMENT = TTOM 133 TWSDV033 14/03/14 10.14 1 = 2 \\ DEVELOPMENT = TTOM 133 TWSDV033 14/03/14 10.14 1 = 2 \\ DEVELOPMENT = TTOM 133 TWSDV033 14/03/14 10.14 1 = 2 \\ DEVELOPMENT = TTOM 133 TWSDV033 14/03/14 10.14 1 = 2 \\ DEVELOPMENT = TTOM 133 TWSDV033 14/03/14 10.14 1 = 2 \\ DEVELOPMENT = TTOM 133 TWSDV033 14/03/14 10.14 1 = 2 \\ DEVELOPMENT = TTOM 133 TWSDV033 14 TWSDV033 14 TWSDV03$                                                                                                    | 0       | 0          |           |
| $= \frac{1}{100} \frac{1}{123} \frac{1}{100} \frac{1}{123} \frac{1}{100} \frac{1}{123} \frac{1}{100} \frac{1}{14} \frac{1}{100} \frac{1}{14} \frac{1}{100} \frac{1}{100} 1$ | 0       | 0          |           |
|                                                                                                    | ******* | V<br>***** | *****     |
| chu or uucu                                                                                                    |         |            |           |
| Application ID DEV/ELODMENT                                                                                                    |         |            |           |
| Application $ID = DEVELOPIVIENT$                                                                                                    |         |            |           |
| Operation No. = 127                                                                                                    |         |            |           |
| Input Arrival = $14/03/14$ 11 59                                                                                                    |         |            |           |
|                                                                                                    |         |            |           |
|                                                                                                    |         |            |           |
|                                                                                                    |         |            | C LL      |
|                                                                                                    |         |            | in Pittsb |

## Popup window automatically populated

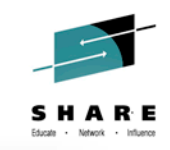

| 51 - rs23 - rs23mod5 - BlueZone Mainframe Display                                         |                     |
|-------------------------------------------------------------------------------------------|---------------------|
| File Help<br>IBM Tivoli Output Manager - Search for Archived Sysouts —                    |                     |
| Command ===>                                                                              | 11 ===> CSR         |
| Job Name<br>Sysout Class .<br>Archive Name . <u>DEVELOPMENT 127 1403141159</u><br>User ID |                     |
| Exceptions (Yes, No, or blank)                                                            |                     |
| After Date(YYYY/MM/DD, Today, T-nnnn)Before Date(YYYY/MM/DD, Today, T-nnnn)               | ase                 |
| After Time (HH:MM:SS)<br>Before Time (HH:MM:SS)                                           | /OM                 |
| Archive Name = DEVELOPMENT 127 1403141159                                                 |                     |
| Application ID = DEVELOPMENT<br>Operation No. = 127<br>Input Arrival = 14/03/14 11.59     |                     |
|                                                                                           | SHA<br>in Pittsburg |

## **Additional search criteria**

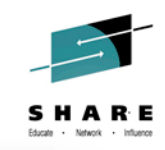

| 51 - rs23 - rs23mod5 - BlueZone Mainframe Display                                                                                            |                      |
|----------------------------------------------------------------------------------------------------|----------------------|
| File Help<br>IBM Tivoli Output Manager - Search for Archived Sysouts —                                                                       |                      |
| Command ===>                                                                                                    | 11 ===> CSR          |
| Job Name<br>Sysout Class .<br>Archive Name . <u>DEVELOPMENT 127*</u><br>User ID                                                              |                      |
| Exceptions (Yes, No, or blank)                                                                                                    |                      |
| After Date(YYYY/MM/DD, Today, T-nnnn)Before Date(YYYY/MM/DD, Today, T-nnnn)                                                                  | ase                  |
| After Time(HH:MM:SS)Before Time(HH:MM:SS)                                                                                                    | /OM                  |
| You can search based on a variety of attributes.<br>Specify "Yes" if you are only interested in seeing<br>ABENDs, JCL errors, bad COND CODE. |                      |
|                                                                                                    |                      |
|                                                                                                    | SHA<br>in Pittsburgi |

## All history for "DEVELOPMENT 127"

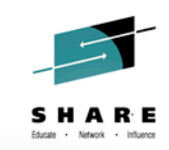

| © S1 - rs23 - rs23mod5 - BlueZone Mainframe Display<br>File Edit Session Options Transfer View Script Help |                                                                                              |  |  |  |  |  |  |  |  |
|----------------------------------------------------------------------------------------------------|----------------------------------------------------------------------------------------------|--|--|--|--|--|--|--|--|
| <u>File opcions search Help</u>                                                                            |                                                                                              |  |  |  |  |  |  |  |  |
| IBM Tivoli Output Manager - Archived Sysouts                                                               |                                                                                              |  |  |  |  |  |  |  |  |
| Command ===>                                                                                               |                                                                                              |  |  |  |  |  |  |  |  |
| Cmd Archive name Cond                                                                                      | Job name Job ID Archive Time Step name                                                       |  |  |  |  |  |  |  |  |
| DEVELOPMENT 127 1402101332                                                                                 | TWSDV02/ J0/00109 2014 02/10 13:03:40 JES2                                                   |  |  |  |  |  |  |  |  |
| DEVELOPMENT 127 1402101347                                                                                 | TWSDV027 $30700129$ 2014 $02/10$ 13.30.02 JES2                                               |  |  |  |  |  |  |  |  |
| DEVELOPMENT 127 1402101342                                                                                 | TWSDV027 10760060 2014 02/10 13:39:01 1FS2                                                   |  |  |  |  |  |  |  |  |
| DEVELOPMENT 127 1402101326                                                                                 | TWSDV027 J0759988 2014 02/10 13:27:10 JES2                                                   |  |  |  |  |  |  |  |  |
| DEVELOPMENT 127 1402071023                                                                                 | TWSDV027 J0734262 2014 02/07 10:24:06 JES2                                                   |  |  |  |  |  |  |  |  |
| DEVELOPMENT 127 1402070956                                                                                 | TWSDV027 J0734045 2014 02/07 09:56:45 JES2                                                   |  |  |  |  |  |  |  |  |
| DEVELOPMENT 127 1402061258                                                                                 | TWSDV027 J0717742 2014 02/06 12:58:36 JES2                                                   |  |  |  |  |  |  |  |  |
| DEVELOPMENT 127 1402051246                                                                                 | TWSDV027 J0700743 2014 02/05 12:46:36 JES2                                                   |  |  |  |  |  |  |  |  |
| DEVELOPMENT 12/ 140205100/                                                                                 | TWSDV02/ J0699641 2014 02/05 10:10:06 JES2                                                   |  |  |  |  |  |  |  |  |
| DEVELOPMENT 12/ 140205100/ 012/                                                                            | TWSDV02/ J0699630 2014 02/05 10:08:14 JES2                                                   |  |  |  |  |  |  |  |  |
| DEVELOPMENT 127 1402051000 5322                                                                            | 1WSDV027 J060606 2014 02/05 10:00:20 JES2                                                    |  |  |  |  |  |  |  |  |
| DEVELOPMENT 127 1402031004 5322                                                                            | TWSDV02/ $J0099000 2014 02/03 10.03.13 JES2$<br>TWSDV027 $J0600587 2014 02/05 10.01.40 JES2$ |  |  |  |  |  |  |  |  |
| DEVELOPMENT 127 1402051001 5522                                                                            | TWSDV027 $10699556$ $2014$ $02/05$ $10.01.49$ $5232$                                         |  |  |  |  |  |  |  |  |
|                                                                                                    | 52:14 JES2                                                                                   |  |  |  |  |  |  |  |  |
| You can list and view job log                                                                              | s that were generated 51:02 JES2                                                             |  |  |  |  |  |  |  |  |
| De days months or even vears                                                                               | 49:33 JES2                                                                                   |  |  |  |  |  |  |  |  |
|                                                                                                    | 43:09 JES2                                                                                   |  |  |  |  |  |  |  |  |
| DEVELOPMENT 127 1402041429                                                                                 | TWSDV027 J0681431 2014 02/04 14:30:08 JES2                                                   |  |  |  |  |  |  |  |  |
| DEVELOPMENT 127 1402041419                                                                                 | TWSDV027 J0681115 2014 02/04 14:20:19 JES2                                                   |  |  |  |  |  |  |  |  |
|                                                                                                    |                                                                                              |  |  |  |  |  |  |  |  |

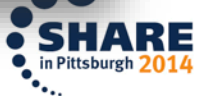

Complete your session evaluations online at www.SHARE.org/Pittsburgh-Eval

#### **JESDS plus other sysouts**

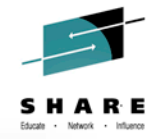

| Bet Edit Session Options       Transfer Yew Synpt Help         Eile Options       Search Help         IBM Tivoli Output Manager - Archived Sysouts         Command ===>>         System name       RS23       Job name       TWSDV027       Job Id J0760159 Termination         Cmd DDNAME       StepName ProcStep DSID       Dest       Page Count       Line Count C Mig         JESYSMSGL JES2       D0000002 BOSTON       1       36 Q No         JESYSMSG JES2       D0000002 BOSTON       1       86 Q No         JESYSMSG JES2       D0000004 BOSTON       1       36 Q No         SYSTEP115 GPROC       D0000002 BOSTON       1       3 de Q No         SYSMSGJ JES2       D0000010 BOSTON       1       3 de Q No         SYSMSG JES2       D00000102 BOSTON       1       4 de Q No         SYSMSJ JES2       D00000103 BOSTON       1       4 de Q No         SYSMSJ JES2       D0000104 BOSTO                                                                                                    | S1 - rs23 - rs23mod5 - BlueZone Mainframe Display                                                                                                    |                                                                                                    |                                                             |                                                                                                    |
|----------------------------------------------------------------------------------------------------|----------------------------------------------------------------------------------------------------|----------------------------------------------------------------------------------------------------|-------------------------------------------------------------|----------------------------------------------------------------------------------------------------|
| File       Options       Search       Help         IBM Tivoli Output Manager - Archived Sysouts         Command>         System name       RS23 Job name       TWSDV027 Job Id J0760159 Termination         Cmd DDNAME       StepName ProcStep DSID       Dest       Page Count       Line Count C Mig         JESMSGLG JES2       D0000002 BOSTON       1       36 Q No         JESSYSKG JES2       D0000003 BOSTON       1       86 Q No         JESSYSKG JES2       D0000004 BOSTON       1       25 Q No         SYSPRINT STEP010       GPROC       D0000012 BOSTON       1       3 Q No         SYSPRINT STEP010       GPROC       D0000102 BOSTON       1       16 Q No         SYSPRINT STEP015       GPROC       D0000104 BOSTON       1       10 No         SYSTSPRT STEP020       IPROC       D0000104 BOSTON       1       1 Q No         SYSTSPRT STEP025       IPROC                                                                                                    | ile Edit Session Options Transfer View Script Help                                                                                                    |                                                                                                    |                                                             |                                                                                                    |
| IBM Tivoli Output Manager - Archived Sysouts         Command ===>         System name       RS23 Job name TwSDV027 Job Id J0760159 Termination         Cmd DDNAME StepName ProcStep DSID Dest Page Count Line Count C Mig JESMSGLG JES2 D0000002 BOSTON 1 86 Q No         JESMSGLG JES2 D0000002 BOSTON 1 86 Q No         JESYSMSG JES2 D0000004 BOSTON 1 259 Q No         JESYSMSG JES2 D0000004 BOSTON 1 259 Q No         System Time Count GROC D0000101 BOSTON 1 3643 Q No         System StEP010 GROC D0000102 BOSTON 71 3643 Q No         System StEP015 GROC D0000103 BOSTON 1 4 Q No         System StEP015 GROC D0000104 BOSTON 1 1109 Q No         System stEP025 IPROC D0000104 BOSTON 1 1109 Q No         System stEP025 IPROC D0000108 BOSTON 1 1109 Q No         System stEP025 IPROC D0000108 BOSTON 1 1 10 Q No         System stEP025 IPROC D0000108 BOSTON 1 1 10 Q No         System stEP025 IPROC D0000108 BOSTON 1 1 10 Q No         System of Data         """         ""         System step025 IPROC D0000108 BOSTON 1 1 10 Q No         System step025 IPROC D0000108 BOSTON 1 1 10 Q No         System step025 IPROC D0000108 BOSTON 1 1 10 Q No         System | <u>F</u> ile <u>O</u> ptions <u>S</u> earch <u>H</u> elp                                                                                                    |                                                                                                    |                                                             |                                                                                                    |
| Command Twist       RS23       Job name       Twist       Page Count       Line Count C Mig         Mail DNAME       StepName       ProcStep       DSID       Dest       Page Count       Line Count C Mig         JESMSGLG       JES2       D0000002       BOSTON       1       36 Q No         JESMSGLG       JES2       D0000003       BOSTON       1       86 Q No         JESYSMSG       JES2       D0000004       BOSTON       1       259 Q No         System name       TWSDV027       StepName       StepName       No       1       30 Q No         JESSMSGLG       JES2       D0000004       BOSTON       1       259 Q No       30 No         System name       SystepNint       STEP010       GPROC       D0000101       BOSTON       1       30 No         System Systep       STEP015       GPROC       D0000102       BOSTON       1       10 Q No         SystepSystep       STEP015       GPROC       D0000104       BOSTON       1       10 Q No         SystepNint       STEP020       IPROC       D0000106       BOSTON       1       10 Q No         SystepSite       STEP015       GPROC       D0000108       BOSTON       1                                       | Command>                                                                                                    | IBM Ti                                                                                                    | ivoli Output Manager                                        | - Archived Sysouts                                                                                                   |
| Cmd       DDNAME       StepName       ProcStep       DSID       Dest       Page       Count       Line       Count       C Mig         JESMSGLG       JES2       D0000002       BOSTON       1       36 Q NO         JESYDSG       JES2       D0000004       BOSTON       1       259 Q NO         JESYSMSG       JES2       D0000004       BOSTON       1       259 Q NO         JESYSMSG       JES2       D0000004       BOSTON       1       3 Q NO         SYSPRINT       STEP010       GPROC       D000101B       BOSTON       71       3643 Q NO         SYSPRINT       STEP015       GPROC       D0000102       BOSTON       1       4 Q NO         SYSVI2       STEP015       GPROC       D0000104       BOSTON       1       100 Q NO         SYSVI2       STEP015       GPROC       D0000104       BOSTON       1       1 Q NO         SYSTSPRT       STEP020       IPROC       D0000104       BOSTON       1       1 Q NO         SYSTSPRT       STEP025       IPROC       D0000106       BOSTON       1       1 Q NO         SYSTSPRT       STEP025       IPROC       D0000108       BOSTON       1       1 Q                                                                 | System name RS23 Job name                                                                                                    | TWSDV027 Job Id                                                                                                    | J0760159 Termination                                        |                                                                                                    |
| <ul> <li>"?" line command shows the individual sysout DDs associated with this job.</li> <li>Note: You are not limited to JESDS, problem analysis often requires viewing of SYSPRINT and other sysout data sets</li> </ul>                                                                                                    | CmdDDNAMEStepNameProcStepJESMSGLGJES2JESJCLJES2JESYSMSGJES2SYSPRINTSTEP010GPROCSYSUT2STEP010GPROCSYSUT2STEP015GPROCSYSUT2STEP015GPROCSYSTSPRTSTEP020IPROCSYSTSPRTSTEP025IPROC | DSID         Dest           D0000002         BOSTON           D0000003         BOSTON           D0000004         BOSTON           D0000101         BOSTON           D0000102         BOSTON           D0000103         BOSTON           D0000104         BOSTON           D0000105         BOSTON           D0000106         BOSTON           D0000107         BOSTON           D0000108         BOSTON | Page Count<br>1<br>1<br>1<br>71<br>71<br>1<br>1<br>1<br>1   | Line Count C Mig<br>36 Q No<br>86 Q No<br>259 Q No<br>3 Q No<br>3643 Q No<br>4 Q No<br>1109 Q No<br>1 Q No<br>1 Q No |
| SH                                                                                                    | "?" line command<br>associated with th<br>Note: You are not<br>often requires view<br>data sets                                                                               | shows the indivision is job.<br>Iimited to JESD<br>wing of SYSPR                                                                                                    | vidual sysout DDs<br>OS, problem analy<br>INT and other sys | sis                                                                                                    |
|                                                                                                    |                                                                                                    |                                                                                                    |                                                             | • SHA                                                                                                    |

## Limiting search to exceptions

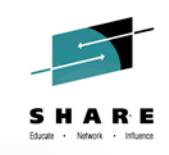

in Pittsburgh 20

| 🕼 S1 - rs23 - rs23mod5 - BlueZone Mainframe Display                                                                                             |             |
|----------------------------------------------------------------------------------------------------|-------------|
| File Edit Session Options Transfer View Script Help<br>File Help                                                                                |             |
| – _ IBM Tivoli Output Manager - Search for Archived Sysouts –                                                                                   |             |
| C Command ===>                                                                                                    | 11 ===> CSR |
| P Job Name<br>Sysout Class .<br>Archive Name . DEV*<br>User ID                                                                                  |             |
| Exceptions <u>Yes</u> (Yes, No, or blank)                                                                                                    |             |
| After Date(YYYY/MM/DD, Today, T-nnnn)Before Date(YYYY/MM/DD, Today, T-nnnn)                                                                     | ase         |
| After Time(HH:MM:SS)Before Time(HH:MM:SS)                                                                                                    | /OM         |
| Save Criteria? No (Yes/No)<br>Another example: "Show me all exceptions from any<br>Application having a name beginning with the letters<br>DEV" |             |
|                                                                                                    |             |

## **Select for viewing**

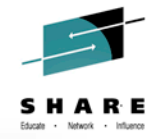

| 6 C1 vs22 vs22modE BlueZene Mainforme Diselay       |          |                                                                                                    |  |  |  |  |  |  |  |
|-----------------------------------------------------|----------|----------------------------------------------------------------------------------------------------|--|--|--|--|--|--|--|
| File Edit Session Ontions Transfer View Scrint Help |          |                                                                                                    |  |  |  |  |  |  |  |
| File Options Search Help                            |          |                                                                                                    |  |  |  |  |  |  |  |
|                                                     |          |                                                                                                    |  |  |  |  |  |  |  |
| IBM Tivoli Output Manager - Archived Sysouts        |          |                                                                                                    |  |  |  |  |  |  |  |
| Command ===>                                        |          |                                                                                                    |  |  |  |  |  |  |  |
|                                                     |          |                                                                                                    |  |  |  |  |  |  |  |
| Cmd Archive name                                    | Cond     | Job name Job ID Archive Time Step name                                                                      |  |  |  |  |  |  |  |
| DEVELOPMENT 120 1403141159                          | 0024     | TWSDV020 J0218359 2014 03/14 12:07:51 JES2                                                                  |  |  |  |  |  |  |  |
| <u>S</u> DEVELOPMENT 120 1403141159                 | S806     | TWSDV020 J0218319 2014 03/14 11:59:56 JES2                                                                  |  |  |  |  |  |  |  |
| DEVELOPMENT 120 1403141014                          | 0024     | TWSDV020 J0217433 2014 03/14 10:15:04 JES2                                                                  |  |  |  |  |  |  |  |
| DEVELOPMENT 122 1402261314                          | 0012     | TWSDV022 J0987880 2014 02/26 13:18:21 JES2                                                                  |  |  |  |  |  |  |  |
| DEVELOPMENT 122 1402261314                          | JCLERR   | TWSDV022 J0987877 2014 02/26 13:16:40 JES2                                                                  |  |  |  |  |  |  |  |
| DEVELOPMENT 122 1402261314                          | JCLERR   | TWSDV022 J0987867 2014 02/26 13:14:35 JES2                                                                  |  |  |  |  |  |  |  |
| DEVELOPMENT 122 1402251117                          | JCLERR   | TWSDV022 J0965231 2014 02/25 11:20:27 JES2                                                                  |  |  |  |  |  |  |  |
| DEVELOPMENT 122 140225111/                          | JCLERR   | TWSDV022 J0965217 2014 02/25 11:17:21 JES2                                                                  |  |  |  |  |  |  |  |
| DEVELOPMENT 120 1402251108                          | 0012     | TWSDV020 J0965190 2014 02/25 11:12:34 JES2                                                                  |  |  |  |  |  |  |  |
| DEVELOPMENT 120 1402251108                          | 012/     | TWSDV020 J0965184 2014 02/25 11:10:53 JES2                                                                  |  |  |  |  |  |  |  |
| DEVELOPMENT 120 1402251108                          | S806     | TWSDV020 J09651// 2014 02/25 11:08:25 JES2                                                                  |  |  |  |  |  |  |  |
| DEVELOPMENT 120 1402231223                          | 0012     | TWSDV020 J0920290 2014 02/23 12:30:34 JES2                                                                  |  |  |  |  |  |  |  |
| DEVELOPMENT 120 1402231223                          | 0008     | TWSDV020 J0920288 2014 02/23 12:30:00 JES2                                                                  |  |  |  |  |  |  |  |
| DEVELOPMENT 120 1402231223                          | 0008     | TWSDVUZU JU9ZUZO/ ZU14 UZ/Z3 12:30:00 JESZ                                                                  |  |  |  |  |  |  |  |
|                                                     | 0012     | IWSDV020 J0920280 2014 02/23 12:2/:38 JES2                                                                  |  |  |  |  |  |  |  |
| Let's select the most                               | t recent | 806 ABEND.                                                                                                  |  |  |  |  |  |  |  |
|                                                     |          | -5.43 JE52<br>TWSDV(020 109202/A 201A 02/23 12:16:28 1ES2                                                   |  |  |  |  |  |  |  |
| $\underline{\qquad} DEVELOPMENT 120 1402231210$     | 0127     | TWSDV020 $\frac{10920274}{2014} \frac{2014}{2014} \frac{02}{23} \frac{12.10.20}{12.10.20} \frac{152}{12.5}$ |  |  |  |  |  |  |  |
| DEVELOPMENT 120 1402231211                          | 0012     | TWSDV020 $10920200 2014 02/23 12.12.55 5152$                                                                |  |  |  |  |  |  |  |
| DEVELOPMENT 120 1402201442                          | 0012     | TWSDV020 $10902009 2014 02/20 12.11.45 50520207 2014 02/20 14.42.29 1552$                                   |  |  |  |  |  |  |  |
|                                                     | 0012     |                                                                                                    |  |  |  |  |  |  |  |

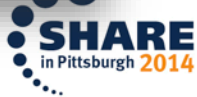

Complete your session evaluations online at www.SHARE.org/Pittsburgh-Eval

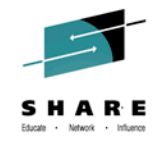

# WTOs and Highlighting!

| 🕼 S1 - rs23 - rs23mod5 - BlueZone Mainframe Display                                                                                                    |              |
|----------------------------------------------------------------------------------------------------|--------------|
| File Edit Session Options Transfer View Script Help                                                                                                    |              |
| <u>F</u> ile <u>O</u> ptions <u>H</u> elp                                                                                                    |              |
|                                                                                                    |              |
| BROWSE DEVELOPMENT 120 1403141159 > TWSDV020 J0218319 JES2 JESMSGLG D0000002                                                                                                    |              |
| Command ===>                                                                                                    |              |
| 482 C: 00000000 D: /F68/150                                                                                                    |              |
| 482 E: 84806000 F: 00000004                                                                                                    |              |
| 482 END OF SYMPTOM DUMP                                                                                                    |              |
| 11.59.49 J0218319 IEF4501 IWSDV020 NOGO - ABEND=S806 00000 REASON=00000004 483                                                                                                    |              |
| 483 IIME=11.59.49                                                                                                    |              |
| 11.59.49 JUZ18319 KKISWUII                                                                                                    |              |
| 11.59.49 JUZI8319 RKTSWUII JUBNAME STEPNAME PROCSTEP STEP RC CPU (TOLAT)                                                                                                    |              |
| 11.59.49 JOZE ITOM can automatically highlight strings, substrings, or ent                                                                                                    | ire          |
| 11.59.49 $3021$ $10000$ $10000$ $10$ |              |
| 11.59.49 Jozh rows when found in the sysout. This example says "If you fi                                                                                                    | nd           |
| 11.59.49 JO21 IEF4501 then highlight that entire record in reverse video re                                                                                                    | nd "         |
|                                                                                                    | · <b>G</b> . |
| 11 50 40 1021                                                                                                    |              |
| 11.59.49 J021 Additionally ITOM can nost W/TOs based on text. Perhans                                                                                                    | an           |
|                                                                                                    |              |
| 11.59.49 1021 application program ends with COND CODE 0 but writes "C                                                                                                    | JOPS"        |
| 11.59.49 1021 to SVSPRINT when there is an error. In this case you can be                                                                                                    |              |
| 11.59.49 1021                                                                                                    | lave         |
| 11.59.49 1021 ITOM post a WTO for automation.                                                                                                    |              |
| 11.59.49 J0218319 - IWSDVUZU STEPUZU IMS FLUSH U .00 .00 .00                                                                                                    |              |
| 11.59.49 J0218319 RKTSW01I STEP025 IMS 7 FLUSH 00:00:00.00                                                                                                    |              |
| 11.59.49 J0218319 -TWSDV020 STEP025 IMS FLUSH 0 .00 .00 .00                                                                                                    |              |

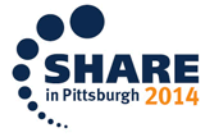

Complete your session evaluations online at www.SHARE.org/Pittsburgh-Eval

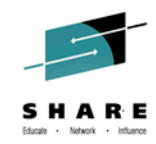

#### **ITOMweb** is a base feature

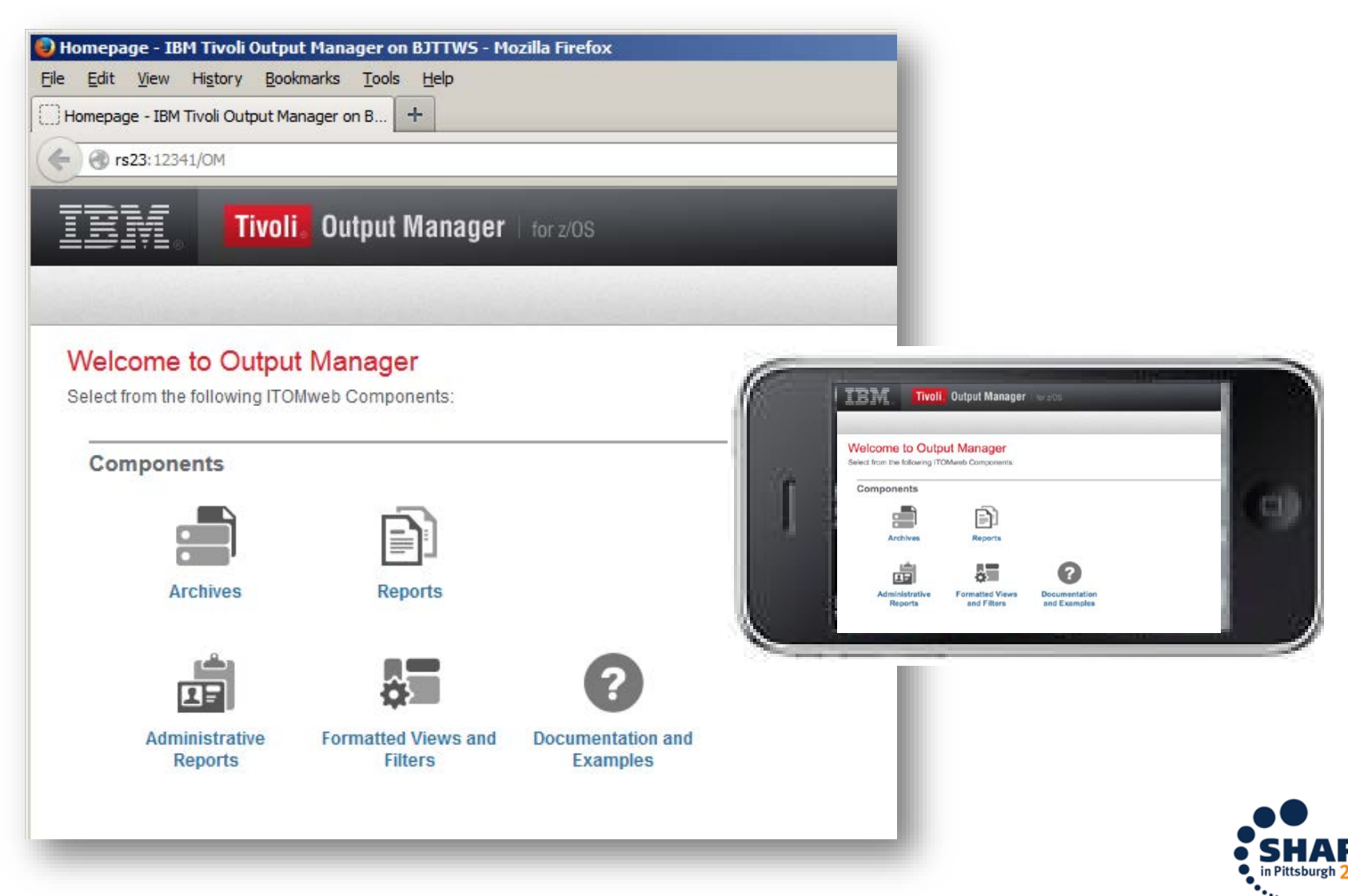

Complete your session evaluations online at www.SHARE.org/Pittsburgh-Eval

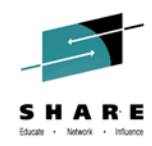

## Logon with RACF ID and click search

| Archive Listing                | - IBM Tivoli Output Manager on B.    | JTTWS - Mozilla Firefox            |   |
|--------------------------------|--------------------------------------|------------------------------------|---|
| <u>File E</u> dit <u>V</u> iew | History Bookmarks Tools Help         |                                    |   |
| Archive Listing -              | IBM Tivoli Output Manager +          |                                    |   |
| ← ♂ rs23:123                   | 41/OM/archives?lastDays=45&sortcolun | nn=7&sortmode=down&showSearch=true |   |
|                                |                                      |                                    |   |
| TEM                            |                                      |                                    |   |
|                                | Search Parameters                    |                                    | - |
| 🔺 Home                         | Archive name                         | Job name                           |   |
|                                | DEV*                                 |                                    |   |
| ARCNAME                        | Sysout class                         | User ID BID <sup>‡</sup>           | C |
|                                |                                      |                                    |   |
|                                | Job status                           |                                    |   |
|                                | All                                  |                                    |   |
|                                |                                      |                                    |   |
|                                | Capture date                         |                                    |   |
|                                |                                      | <b></b>                            |   |
|                                | In the last                          | days                               |   |
|                                | O In the last                        | months                             |   |
|                                | O Range: from                        | through                            |   |
|                                |                                      |                                    |   |
|                                | Capture time                         |                                    |   |
|                                | All                                  |                                    |   |
|                                | Range: from                          | through                            |   |
|                                | Canaal Ad Ok                         |                                    |   |
|                                |                                      | <u>v</u>                           |   |
|                                |                                      |                                    |   |
|                                |                                      |                                    |   |
|                                |                                      |                                    |   |

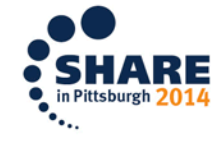

Complete your session evaluations online at www.SHARE.org/Pittsburgh-Eval

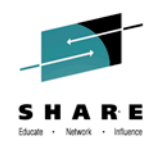

#### Note URI – very convenient to bookmark

| 🕽 Archive                                                           | e Listing - IBM Tivoli Output Manager or | BJTTWS - Mozilla Firefox               |            |        |          |             |  |  |  |  |
|---------------------------------------------------------------------|------------------------------------------|----------------------------------------|------------|--------|----------|-------------|--|--|--|--|
| <u>File Edit View History Bookmarks Tools Help</u>                  |                                          |                                        |            |        |          |             |  |  |  |  |
| Archive Listing - IBM Tivoli Output Manager +                       |                                          |                                        |            |        |          |             |  |  |  |  |
| 🗲 🕘 rs23: 12341/OM/archives?arcname=DEV*&sortcolumn=7&sortmode=down |                                          |                                        |            |        |          |             |  |  |  |  |
|                                                                     |                                          |                                        |            |        |          |             |  |  |  |  |
| IE                                                                  | Tivoli。 Output Ma                        | nager   for z/0S                       |            |        |          |             |  |  |  |  |
|                                                                     |                                          |                                        |            |        |          |             |  |  |  |  |
| <b>*</b>                                                            | Home Q Search 511 rows m                 | atch search criteria. Displaying rows: | 1-200      | >>>    |          |             |  |  |  |  |
|                                                                     |                                          |                                        |            |        |          |             |  |  |  |  |
|                                                                     | ARCNAME                                  | ARCHIVE TIME ♥                         | JOBNAME    | CLASS≑ | JOBID≑   | COND. CODE≑ |  |  |  |  |
| ▶ ☆                                                                 | DEVELOPMENT 127 1403141159               | 2014-03-14-14.24.37                    | TWSDV027   | Q      | J0218840 |             |  |  |  |  |
| ▶ ☆                                                                 | DEVELOPMENT 122 1403141159               | 2014-03-14-14.24.30                    | TWSDV022   | Q      | J0218837 |             |  |  |  |  |
| ►₿                                                                  | DEVELOPMENT 123 1403141159               | 2014-03-14-14.24.30                    | TWSDV023   | Q      | J0218838 |             |  |  |  |  |
| ►☆                                                                  | DEVELOPMENT 120 1403141159               | 2014-03-14-14.24.30                    | TWSDV020   | Q      | J0218836 |             |  |  |  |  |
| ►                                                                   | DEVELOPMENT 120 1403141159               | 2014-03-14-12.07.51                    | TWSDV020   | Q      | J0218359 | 0024        |  |  |  |  |
| ►☆                                                                  | DEVELOPMENT 127 1403141014               | 2014-03-14-12.00.55                    | TWSDV027   | Q      | J0218331 |             |  |  |  |  |
| ▶ ☆                                                                 | DEVELOPMENT 123 1403141014               | 2014-03-14-12.00.49                    | TWSDV023   | Q      | J0218330 |             |  |  |  |  |
| ▶ ☆                                                                 | DEVELOPMENT 122 1403141014               | 2014-03-14-12.00.48                    | TWSDV022   | Q      | J0218329 |             |  |  |  |  |
| ▶ ☆                                                                 | DEVELOPMENT 120 1403141014               | 2014-03-14-12.00.41                    | TWSDV020   | Q      | J0218328 |             |  |  |  |  |
|                                                                     |                                          | 2014 02 14 11 59 56                    | TW/SDV/020 | 0      | 10249240 | 0000        |  |  |  |  |

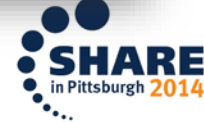

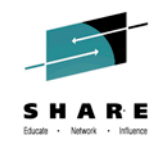

#### The ">" tool equates to "?" in ISPF

| ► | ∰   | DEV          | ELOPMENT 120 | 1403141159 |          | 2014-03-14-1 | 2.07.51 | TWSDV02     | 0 (   | a     | J0218359 |
|---|-----|--------------|--------------|------------|----------|--------------|---------|-------------|-------|-------|----------|
| w |     | DEV          | ELOPMENT 127 | 1403141014 |          | 2014-03-14-1 | 2.00.55 | TWSDV02     | 7 (   | Q     | J0218331 |
|   |     |              | DDNAME       | STEPNAME   | DSID     | CLASS 🏶      | DEST    | WRITER FORM | PAGES | LINES | CRI      |
|   |     | ₽            | JESMSGLG     | JES2       | D000002  | Q            | BOSTON  | STD         | 1     | 36    | 201      |
|   |     | \$           | JESJCL       | JES2       | D000003  | Q            | BOSTON  | STD         | 1     | 86    | 201      |
|   |     | \$           | JESYSMSG     | JES2       | D000004  | Q            | BOSTON  | STD         | 1     | 259   | 201      |
|   |     | $\mathbf{Q}$ | SYSPRINT     | STEP010    | D0000101 | Q            | BOSTON  | STD         | 1     | 3     | 201      |
|   |     | $\mathbf{r}$ | SYSUT2       | STEP010    | D0000102 | Q            | BOSTON  | STD         | 71    | 3643  | 201      |
|   |     | $\mathbf{r}$ | SYSPRINT     | STEP015    | D0000103 | Q            | BOSTON  | STD         | 1     | 4     | 201      |
|   |     | $\mathbf{Q}$ | SYSUT2       | STEP015    | D0000104 | Q            | BOSTON  | STD         | 1     | 1109  | 201      |
|   |     | $\mathbf{r}$ | SYSTSPRT     | STEP020    | D0000106 | Q            | BOSTON  | STD         | 1     | 1     | 201      |
|   |     | ₽            | SYSTSPRT     | STEP025    | D0000108 | Q            | BOSTON  | STD         | 1     | 1     | 201      |
| ► | \$₽ | DEV          | ELOPMENT 123 | 1403141014 |          | 2014-03-14-1 | 2.00.49 | TWSDV02     | 3 (   | 2     | J0218330 |
| - | 24  | DEV          | CLODUCUT 400 | 4400444044 |          | 2044 02 44 4 | 2.00.40 | TUCD. (02)  |       | -     | 10040000 |

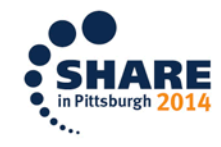

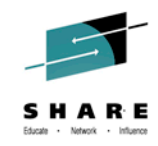

#### List all \*EQQMLOG sysouts

| <u>E</u> dit <u>V</u> ie                      | w Hi <u>s</u> tory <u>B</u> ookmarks <u>T</u> ool | s <u>H</u> elp               |
|-----------------------------------------------|---------------------------------------------------|------------------------------|
| Archive Listing - IBM Tivoli Output Manager + |                                                   |                              |
| 🔿 🕜 rs23:1                                    | 2341/OM/archives?arcname=DE\                      | *&sortcolumn=7&sortmode=down |
|                                               |                                                   |                              |
| TDN                                           |                                                   |                              |
|                                               | Search Parame                                     | ters                         |
| ÂL                                            |                                                   |                              |
| A Home                                        | Archive name                                      | Job name                     |
|                                               | *EQQMLOG                                          |                              |
|                                               |                                                   |                              |
| ARCI                                          | IAI Sysout class                                  | User ID                      |
|                                               | IAI Sysout class                                  | User ID                      |
| ARCI                                          | IAI Sysout class                                  | User ID                      |
| ARCM                                          | IAI Sysout class                                  | User ID                      |
| ARCI                                          | IAI Sysout class                                  | User ID                      |

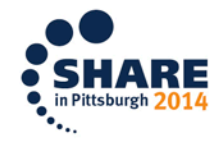

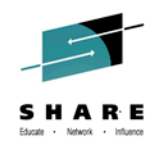

## **Click on the controller (TCBT)**

| Archive Listing - IBM Tivoli Output Manager on BJTTWS - Mozilla Firefox |                                                     |                                 |                  |                       |          |
|-------------------------------------------------------------------------|-----------------------------------------------------|---------------------------------|------------------|-----------------------|----------|
| <u>File E</u> dit                                                       | <u>File Edit View History Bookmarks Tools H</u> elp |                                 |                  |                       |          |
| Archive Li                                                              | isting - IBM Tivoli Output M                        | anager 🕂                        |                  |                       |          |
|                                                                         | <b>73</b> : 12341/0M/archives2arc                   | mame = *E00ML0C&cortcolumn = 78 | sortmode-down    |                       |          |
| CON                                                                     | 23.12341/04//archives/arc                           | diame= EqqmEodasor(column=7a    | sol anode - down |                       |          |
| TE                                                                      | Tivoli                                              | Output Managor L                | 00               |                       |          |
|                                                                         |                                                     |                                 | /05              |                       |          |
|                                                                         |                                                     |                                 |                  | and the second second |          |
| <b>n</b> n                                                              |                                                     | 20 rows match search criteria.  |                  |                       |          |
|                                                                         |                                                     |                                 |                  | CLASS <sup>A</sup>    |          |
|                                                                         | ARCNAME                                             | ARCHIVE TIME                    | JOBNAME          | CLASS                 | JOBID    |
| ► <u>₽</u>                                                              | TDBTEQQMLOG                                         | 2014-03-01-13.36.42             | TDBT             | Q                     | S0918679 |
| ▶ 卒                                                                     | TCBTEQQMLOG                                         | 2014-03-01-13.36.16             | TCBT             | Q                     | S0918674 |
| ▶□祭                                                                     | TSBTEQQMLOG                                         | 2014-03-01-13.36.16             | TSBT             | Q                     | S0918678 |
| ▶ 🕸                                                                     | TDBTEQQMLOG                                         | 2014-02-22-12.32.32             | TDBT             | Q                     | S0821926 |
| ▶ 🕸                                                                     | TSBTEQQMLOG                                         | 2014-02-22-12.32.23             | TSBT             | Q                     | S0821911 |
| ▶ 🕸                                                                     | TCBTEQQMLOG                                         | 2014-02-22-12.32.20             | TCBT             | Q                     | S0821907 |
| ▶☆                                                                      | TDBTEQQMLOG                                         | 2014-02-15-16.02.25             | TDBT             | Q                     | S0739271 |
| ▶ 🕸                                                                     | TCBTEQQMLOG                                         | 2014-02-15-16.02.13             | тсвт             | Q                     | S0739266 |
| ▶ 🕸                                                                     | TSBTEQQMLOG                                         | 2014-02-15-16.02.13             | TSBT             | Q                     | S0739270 |
| ▶ 🕸                                                                     | TDBTEQQMLOG                                         | 2014-02-08-12.36.46             | TDBT             | Q                     | S0641547 |
| ▶ 🕸                                                                     | TCBTEQQMLOG                                         | 2014-02-08-12.36.32             | тсвт             | Q                     | S0699828 |
| P 340                                                                   | TUBTEQUMEUG                                         | 2014-02-08-12.30.32             | ICBI             | u                     | 20033959 |

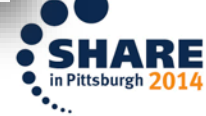

Complete your session evaluations online at www.SHARE.org/Pittsburgh-Eval

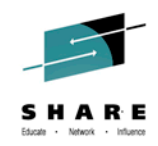

## **Another example of Highlighting**

| TCBTEQQMLOG in TCBT IBM Tivoli Output Manager on BJTTWS - Mozilla Firefox                                                                                                    |  |  |  |
|----------------------------------------------------------------------------------------------------|--|--|--|
| <u>File Edit View History Bookmarks Tools H</u> elp                                                                                                    |  |  |  |
| C Archive Listing - IBM Tivoli Output Manag × C TCBTEQQMLOG in TCBT IBM Tivoli Outpu × +                                                                                                    |  |  |  |
| Image: Control of the second state of the second state |  |  |  |
| 02/22 12.44.37 EQQZ016I RETURN CODE FOR THIS STATEMENT IS: 0000                                                                                                    |  |  |  |
| 02/22 12.44.37 EQQZ014I MAXIMUM RETURN CODE FOR PARAMETER MEMBER CONP IS: 0000                                                                                                    |  |  |  |
| 02/22 12.44.37 EQQSUO1I THE SUBMIT TASK HAS STARTED                                                                                                    |  |  |  |
| 02/22 12.44.37 EQQZ162W UNABLE TO FIND MEMBER EQQEVLST IN EQQJCLIB                                                                                                    |  |  |  |
| 02/22 12.44.37 EQQZ162W UNABLE TO FIND MEMBER EQQDSLST IN EQQJCLIB                                                                                                    |  |  |  |
| 02/22 12.44.37 EQQZ035E MAXIMUM QUEUE SIZE (00000016) WAS REACHED ON THE WTRQ QUEUE.                                                                                                    |  |  |  |
| 02/22 12.44.37 EQQZ035I 05060 EVENTS HAVE BEEN LOST                                                                                                    |  |  |  |
| 02/22 12.44.37 EQQZ106W 100 % OF QUEUE WTRQ IN USE                                                                                                    |  |  |  |
| 02/22 12.44.37 EQQN102W AN USER EXIT LOAD MODULE, EQQUX001, COULD NOT BE LOADED                                                                                                    |  |  |  |
| 02/22 12.44.37 EQUNIO2W AN USER EXIT LOAD MODULE, EQUIXO13, COULD NOT BE LOADED                                                                                                    |  |  |  |
| 02/22 12.44.37 EQUNIO2W AN USEK EXIT LOAD MODULE, EQUOXSAZ, COULD NOT BE LOADED                                                                                                    |  |  |  |
| 02/22 12.44.37 EQUNUDDI EVENT WRITER STARTED                                                                                                    |  |  |  |
| 02/22 12.44.37 EQUNID2W AN USER EXIT LOAD MODULE, EQUIND14, COULD NOT BE LOADED                                                                                                    |  |  |  |
| 02/22 12.44.57 EQUNIANT                                                                                                    |  |  |  |
| 02/22 12 44 37 EQQN1401 CKPT ETLE JUST INITIALIZED: N                                                                                                    |  |  |  |
| 02/22 12 44 37 EQQNIAOT BACKUP IN PROGRESS . N                                                                                                    |  |  |  |
|                                                                                                    |  |  |  |
|                                                                                                    |  |  |  |

(W)arning messages in reverse video yellow (E)rror messages in reverse video red

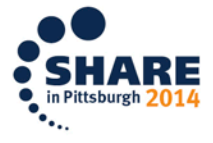

#### **An example of Reports**

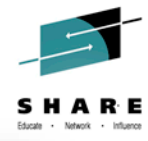

| · · · · · ·                                               |                                                                    |
|-----------------------------------------------------------|--------------------------------------------------------------------|
| 🕲 S1 - rs23 - rs23mod5 - BlueZone Mainframe Display       |                                                                    |
| File Edit Session Options Transfer View Script Help       |                                                                    |
| <u>File options search Help</u>                           |                                                                    |
|                                                           | TBM Tivoli Output Manager - Captured Reports                       |
| Command ===>                                              | IBM Troot output Manager Captured Reports                          |
|                                                           |                                                                    |
| Cmd Report name                                           | Capture time Job name Job ID Type                                  |
| <u>S</u> SD Indexed by Title                              | 2014 03/13 10:22 SDBICE11 J0201960 Indexed                         |
| SD Indexed by Year released                               | 2014 03/13 10:22 SDBICE11 J0201960 Indexed                         |
| SD Episodes                                               | 2014 03/12 13:21 SDBICE11 J0181246 Basic                           |
| SD Indexed by Title                                       | 2014 03/12 13:21 SDBICE11 J0181246 Basic                           |
| SD Indexed by Year released                               | 2014 03/12 13:21 SDBICE11 J0181246 Basic                           |
| $\frac{\text{SD In}}{\text{CD In}}$ Give me a list of all | of the Scoopy Doo episode titles                                   |
|                                                           |                                                                    |
| SD Episodes<br>SD Indexed by Title                        | $2014 \ 03/12 \ 13.20 \ \text{SDBICEII} \ J0101232 \ \text{BdSIC}$ |
| SD Indexed by Year released                               | 2014 03/12 13:20 SDBICEII J0101232 Basic                           |
| SD Indexed by Title                                       | 2014 03/12 13:20 SDBICE11 30101232 Baste                           |
| SD Indexed by Year released                               | 2014 03/12 13:20 SDBTCF11 J0181232 Indexed                         |
| SD Episodes                                               | 2014 03/12 13:01 SDBICE11 J0181132 Basic                           |
| *****                                                     | **************************************                             |
|                                                           |                                                                    |
|                                                           |                                                                    |
|                                                           |                                                                    |
|                                                           |                                                                    |
|                                                           |                                                                    |
|                                                           |                                                                    |
|                                                           |                                                                    |
|                                                           | CHAD                                                               |
|                                                           | in Pittsburgh 20                                                   |
|                                                           | ו                                                                  |

# Indexed of values in the TITLE field

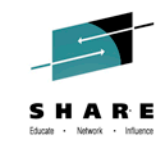

in Pittsburg

| © <b>S1 - rs23 - rs23mod5 - BlueZone Mainframe Display</b><br><u>File Edit Session Options Transfer View Script Help</u><br><u>File View Search H</u> elp                                                                                                    |                                                                                                    |
|----------------------------------------------------------------------------------------------------|----------------------------------------------------------------------------------------------------|
| Command ===>                                                                                                    | IBM Tivoli Output Manage                                                                                                    |
| Report name: SD Indexed by Tit                                                                                                    | le la la la la la la la la la la la la la                                                                                                    |
| Cmd         Capture Time           2014         03/13         10:22:01           2014         03/13         10:22:01           5         2014         03/13         10:22:01           2014         03/13         10:22:01         10:22:01           2014         03/13         10:22:01         10:22:01           2014         03/13         10:22:01         10:22:01           2014         03/13         10:22:01         10:22:01                                                                                        | TITLE<br>A Bicycle Built For Boo!<br>A Clue for Scooby-Doo<br>A Gaggle of Galloping Ghosts<br>A Haunting in Crystal Cove<br>A Menace in Venice 2<br>A Night of Fright is No Delight<br>A Scary Night with a Snow Bea >                    |
| 2014 03/1<br>2014 03/1 Show me what                                                                                                    | t the "Gaggle of Galloping Ghosts" was about.                                                                                                    |
| 2014       03/13       10:22:01         2014       03/13       10:22:01         2014       03/13       10:22:01         2014       03/13       10:22:01         2014       03/13       10:22:01         2014       03/13       10:22:01         2014       03/13       10:22:01         2014       03/13       10:22:01         2014       03/13       10:22:01         2014       03/13       10:22:01         2014       03/13       10:22:01         2014       03/13       10:22:01         2014       03/13       10:22:01 | A Scooby-Doo! Christmas<br>A Terrifying Round<br>A Tiki Scare is No Fair<br>Aliens Among Us<br>All Fear the Freak<br>Almost Ghosts<br>Almost Purr-fect<br>Art of Darkness!<br>Attack of the Headless Horror<br>Battle of the Humungonauts |

Complete your session evaluations online at www.SHARE.org/Pittsburgh-Eval

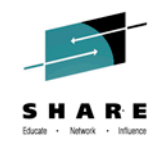

#### **Report contents**

| © 51 - rs23 - rs2 | 23mod5 - BlueZone Mainframe Display                                                                                              |                                                                                                    |                                                      |
|-------------------|----------------------------------------------------------------------------------------------------|----------------------------------------------------------------------------------------------------|------------------------------------------------------|
| <u>File Op</u>    | tions <u>H</u> elp                                                                                                    |                                                                                                    |                                                      |
| BROWSE            | Page 1                                                                                                    |                                                                                                    |                                                      |
| *******           | ****                                                                                                    | *********************** Top of Data **                                                             | ************                                         |
| Episode<br>SD-11  | Title<br>A Gaggle of Galloping Ghosts                                                                                            | Villain<br>The monsters                                                                            | Identity<br>Big Bob Oakley                           |
|                   | On the road, the gang pulls u<br>stone-by-stone from Transylva<br>find that it is apparently ha<br>and a Frankenstein's monster. | p to an ancient Franken Castle<br>nia. Upon entering the castle,<br>unted by three monsters: a vam | e, transported<br>however, they<br>pire, a werewolf, |
|                   | The immortal catchphrase "I'd<br>those blasted kids and that d                                                                   | have gotten away with it, too<br>log!" was first uttered in this                                   | o, if it wasn't for<br>5 episode.                    |
| *****             | ******                                                                                                    | ******************* Bottom of Data                                                                 | *****                                                |
|                   |                                                                                                    |                                                                                                    |                                                      |
| "                 | Those blasted kids and tha                                                                                                    | t doa"                                                                                             |                                                      |

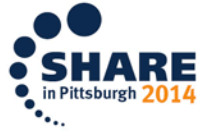

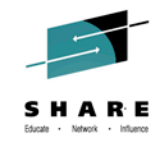

#### **The Bits and Bytes**

- Where the rubber meets the road
  - How do I set it up?
  - How does it work?

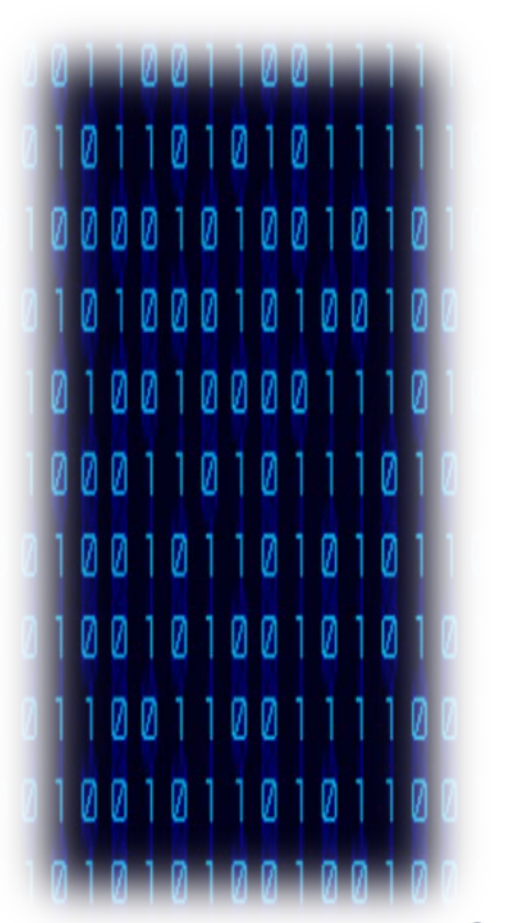

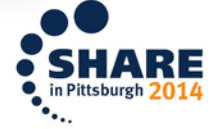

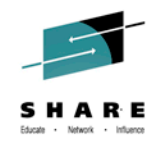

#### How do I set it up?

Specify I TOM(YES) in JTOPTS.

Are there any other questions?

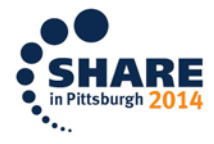

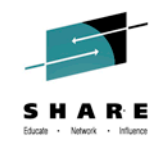

#### How do I set it up?

- Specify I TOM(YES) in JTOPTS.
- Oh, and read chapter 31, "Browsing a job log with IBM Tivoli Output Manager" in the IBM Tivoli Workload Scheduler for z/OS, Version 9 Release 2, Managing the Workload publication.
- Available at: <u>http://publib.boulder.ibm.com/infocenter/tivihelp/v47r1/topi</u> <u>c/com.ibm.tivoli.itws.doc\_9.2/eqqr1mst.pdf</u>

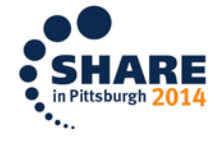

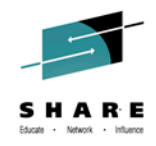

#### How does it work?

- The "LJ" line command stores Application ID, Operation Number, and Input Arrival into ISPF profile variables
- The ITOM exec is invoked
- If the variables exist then ITOM parses them into an Archive Name and takes the user directly to the Search Archives panel
- Upon exit, the user is returned to where they were in TWS panels

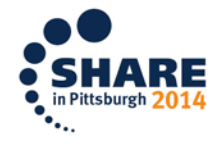

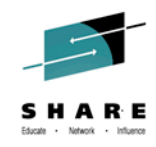

#### What's Next?

- Set z/OS instance names without the exit
- Record instance name and CC for zCentric jobs
- Accomplished via:
  - TWSz JLOGHDRTEMPL(EQQOUCH)
  - ITOM Text Processing Language rules

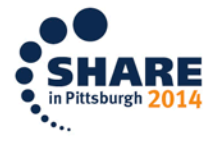

## "LJ" line command for zCentric job

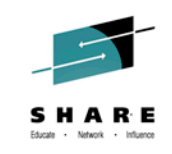

| S1 - rs23 - rs23mod5 - BlueZone Mainframe Display                                                                                                    |                                                                  |
|----------------------------------------------------------------------------------------------------|------------------------------------------------------------------|
| MODIFYING OPERATIONS IN THE CURRENT PLAN<br>Command ===>                                                                                                    | <pre>(left Row 8 to 12 of 133<br/>Scroll ===&gt; CSR</pre>       |
| Enter the GRAPH command above to view list graphicall<br>enter the HIST command to select operation history li<br>enter any of the following row commands:                                                                                                    | y,<br>st, or                                                     |
| J - Edit JCL M - Modify<br>DEL - Delete Occurrence MH - Man. HOLD<br>O - Browse operator instructions NP - NOP oper                                                                                                    | B - Browse details<br>MR - Man. RELEASE oper<br>UN - UN-NOP oper |
| EX- EXECUTE operationD- Delete OperL- Browse joblogK- KillL- Browse joblogK- East path JP                                                                                                    | RG - Remove from group<br>RI - Recovery Info                     |
| RC- Restart and CleanUpFSR- Fast path SRTCJ- Target Critical JobFSC- Fast path SCBND- Reset bind informationFSC- Fast path SC                                                                                                    |                                                                  |
| Row Application id Operat Jobname Input Arrival<br>cmd ws no. Date Time                                                                                                    | Dep Cond Dep S W<br>Suc Pre Suc Pre P                            |
| QZCENTRIC         WIN7 010         TWSZC010         14/07/28         11.55           LJ         QZCENTRIC         WIN7 020         TWSZC020         14/07/28         11.55           WIN7 020         TWSZC030         14/07/28         11.55           WIN7 030         TWSZC030         14/07/28         11.55 | 1 0 0 0 C<br>1 1 0 0 E<br>1 1 0 0 W                              |
| @ZCENTRIC         WIN7         041         TWSZC04A         14/07/28         11.55           WIN7         044         TWSZC04D         14/07/28         11.55                                                                                                    | $ \begin{array}{cccccccccccccccccccccccccccccccccccc$            |
| <u> </u>                                                                                                    | SHAR                                                             |

#### Search panel automatically populated

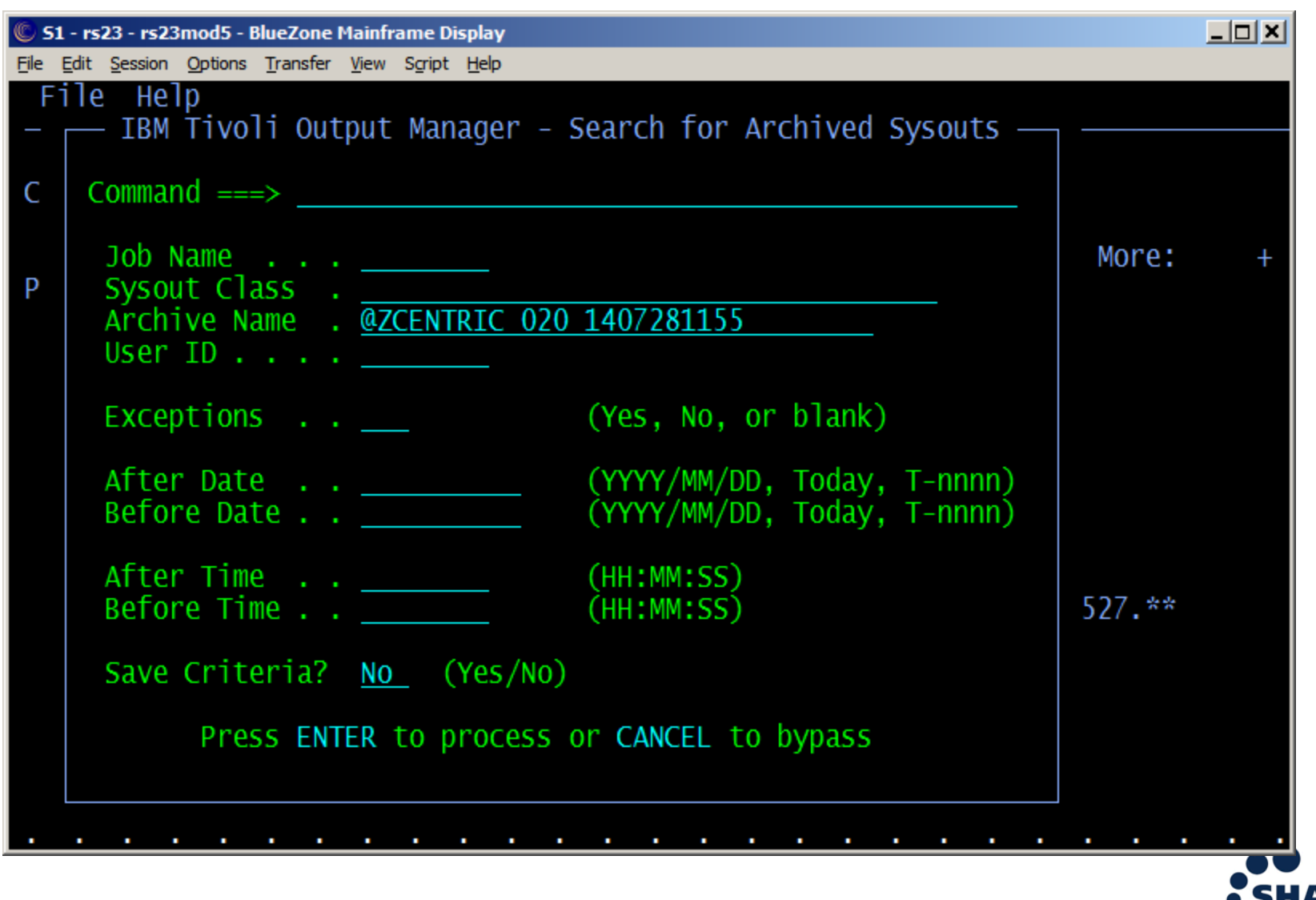

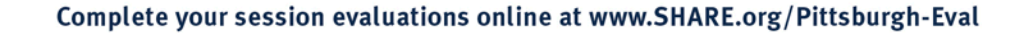

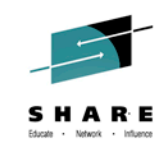

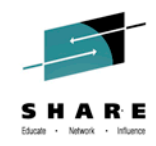

## Job completed in error

| S1 - rs23 - rs23mod5 - BlueZone Mainframe Display                                         |                                                                                     |
|-------------------------------------------------------------------------------------------|-------------------------------------------------------------------------------------|
| <u>File Edit S</u> ession <u>Options</u> <u>Transfer View</u> S <u>cript</u> <u>H</u> elp |                                                                                     |
| <u>F</u> ile <u>O</u> ptions <u>S</u> earch <u>H</u> elp                                  |                                                                                     |
| Command ===>                                                                              | IBM Tivoli Output Manager - Archived Sysouts                                        |
| Cmd Archive name<br><u>S</u> @ZCENTRIC 020 1407281155                                     | Job name Job ID Archive Time Cond Ste<br>TO23 S0536230 2014 07/28 11:55:27 1228 TO2 |
| * * * * * * * * * * * * * * * * * * * *                                                   | **************************************                                              |
|                                                                                           |                                                                                     |
|                                                                                           |                                                                                     |
|                                                                                           |                                                                                     |

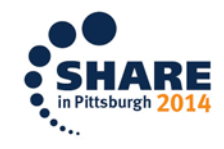

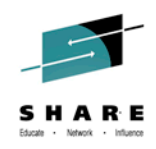

#### Job log header template inserts instance name

| <pre>© S1 - rs23 - rs23mod5 - BlueZone Mainframe Display Eile Edit Session Options Transfer View Sgript Help Eile Options Help BROWSE @ZCENTRIC 020 1407281155 &gt; T Command ===&gt; **********************************</pre>                                                                                                    | TO23 S0536230 TO23 TWSZCO20 D0000217                                                                                                    |                                      |
|----------------------------------------------------------------------------------------------------|----------------------------------------------------------------------------------------------------|--------------------------------------|
| = TWS OCCURRENCE> @ZCENTRIC 020 20<br>=<br>= Occurrence name : @ZCENTRIC<br>= Occurrence IA : 2014/07/28 11:55<br>= Job name : TWSZC020<br>= Work station : WIN7<br>= Operation number: 020<br>= Start time : 2014/07/28 11:55<br>= End time : 2014/07/28 11:55<br>= Process ID : 3796<br>= Duration : 0.00.00<br>= Status : ERROR<br>= Return code : 1228<br>= Hostname : WAL-VM-TWS01<br>= | <pre>&gt;&gt;&gt;&gt;&gt;&gt;&gt;&gt;&gt;&gt;&gt;&gt;&gt;&gt;&gt;&gt;&gt;&gt;&gt;&gt;&gt;&gt;&gt;&gt;&gt;&gt;&gt;&gt;&gt;&gt;&gt;&gt;&gt;&gt;&gt;</pre> | [IAMM}\${IAD<br>\${IAmm}<br>m}<br>m} |

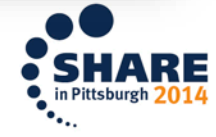

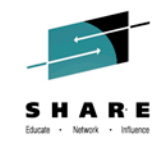

## **Parse string into Archive Name**

| 🔘 S1 - rs23 - rs23mod5 - BlueZone Mainframe Display                                                          |                                                                                                    |
|----------------------------------------------------------------------------------------------------|----------------------------------------------------------------------------------------------------|
| <u>File E</u> dit <u>S</u> ession <u>O</u> ptions <u>T</u> ransfer <u>V</u> iew S <u>c</u> ript <u>H</u> elp |                                                                                                    |
| <u> </u>                                                                                                    | tilities <u>C</u> ompilers <u>T</u> est <u>H</u> elp                                                                                                    |
| EDIT TPLRULE<br>Command ===><br>****** ***********************                                               | Columns 00001 00072<br>Scroll ===> <u>CSR</u><br>Top of Data *************************                                                                                                    |
| 000001 when<br>000002 before line 100<br>000003 match " = TWS OCCURRENCE<br>000004 {10})"<br>000005 then     | > ([A-Z0-9@#\$]{1,16}) (\\d{3}) (\\d{2})(\\d                                                                                                    |
| 000006 begin<br>000007 set arcname = "&1 &2 &4";<br>000008 end<br>****** ******************************      | Find match string<br>&1 = Take 1 to 16 national characters<br>&2 = Take 3 digits (operation)<br>&3 = Take first two digits of {IAYYYY}*<br>&4 = Take remaining 10 digits of input arrising<br>Set Archive Name |

\*Two digit year variable coming {IAYY}

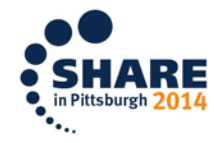

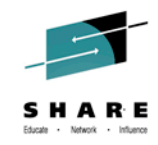

#### **Extract Return Code**

| S1 - rs23 - rs23mod5 - BlueZone Mainframe D          | isplay                                           |
|------------------------------------------------------|--------------------------------------------------|
| File Edit Session Options Transfer View Script       | Help                                             |
| <u> </u>                                             | <u>M</u> enu <u>U</u> tilities <u>C</u> ompiler: |
| EDIT TPLRULE<br>Command ===>                         |                                                  |
| 000014 when                                          |                                                  |
| 000015 before fine 100<br>000016 match " = Return of | ode · (\\d{1 4})"                                |
| 000017 then                                          |                                                  |
| 000018 begin                                         | Find match string                                |
| 000019 set cond = "&1";                              | &1 = Take 1 to 4 digits*                         |
| 000020 Enu<br>******* ************************       | Set Condition Code                               |

\*Could be character string instead; need not be digits

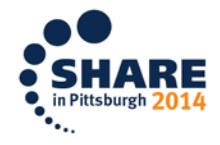

Complete your session evaluations online at www.SHARE.org/Pittsburgh-Eval

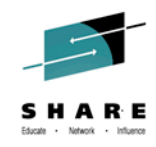

## Summary

- Seamless access to job logs from TWS panels
- Retain job logs for any length of time
- Access more than just JES data sets
- Record output from distributed jobs
- Online viewing via web browser of TSO/ISPF
- Compare and contrast historical run times and previous exceptions

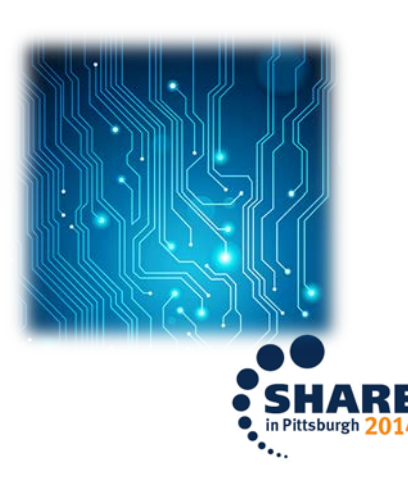

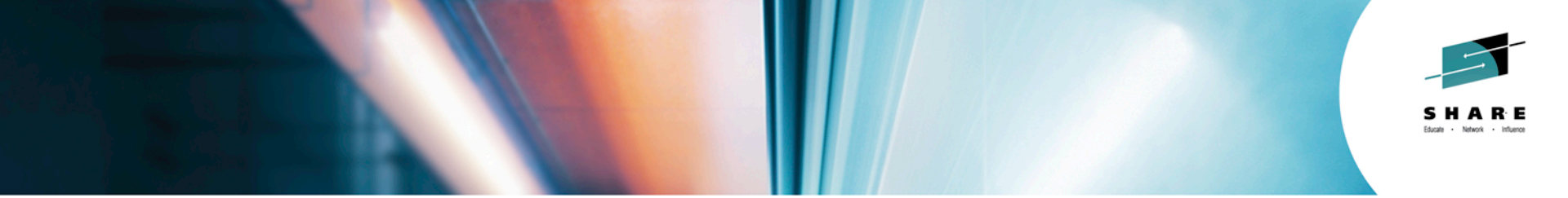

# Product Integration news: Tivoli Workload Scheduler (TWSz) and IBM Tivoli Output Manager (ITOM)

Steve Bice Rocket Software

August 2014

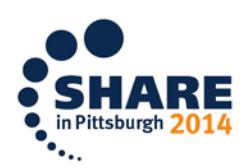

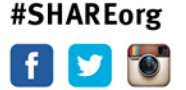